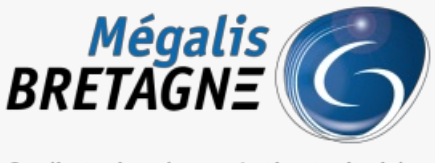

Syndicat mixte de coopération territoriale

Accueil > [SDM – OUTILS] : Gérer les bi-clés de chiffrement/déchiffrement

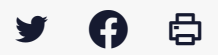

## [SDM – OUTILS] : Gérer les bi-clés de chiffrement/déchiffrement

业 Télécharger le tutoriel PDF 345.18 ko

Accéder à la page service

Pré-requis

Si ce n'est pas déjà fait, téléchargez le module Mon Assistant Marchés Publics, nécessaire à la gestion des biclés de chiffrement : <u>https://ressources.local-trust.com/telechargements/mon-assistant-marche-public.exe</u>

Une fois téléchargée et installée, cette application se mettra à jour automatiquement.

Accéder au fait d'ajouter une bi-clé

Sur la page d'accueil de la salle des marchés, cliquez sur le**pignon** en haut à droite (1), puis cliquez sur « Clés de chiffrement« (2) :

|                                                                                                    | BRETAGNE                                                                                                    |                                                                                                    |                                   | 山 🕕 👰 🛛 Barbara Le Goffic 🔗                                                                                                    |
|----------------------------------------------------------------------------------------------------|----------------------------------------------------------------------------------------------------|----------------------------------------------------------------------------------------------------|-----------------------------------|----------------------------------------------------------------------------------------------------|
| Administration         Paramétrage         Entité publique       Service         Catégories de MAPA         Rometrage des procédures         Service       Newsletter         Messages aux Agents         Service somptes Montaur         Comptes JAL         Suivi des accès         Comptes JAL         Comptes JAL         Comptes JAL         Comptes JAL         Comptes JAL         Comptes JAL         Comptes JAL         Comptes JAL         Comptes JAL         Comptes JAL         Comptes JAL         Comptes JAL         Comptes Centralis de publications         Cate les douting de publications         Cate les douting de publications         Cate les douting de publications         Cate les douting de publications         Cate les de chiffrenent         Forminisseurs de doutines              | 🏠 🕄 Passation 🖨 Exécut                                                                                                    | ion 🤌 Outils                                                                                                    |                                   |                                                                                                    |
| Paramétrage       Administration Métier         Entité publique       Service       Newsletter         Catégories de MAPA       Gérer les Capits       Messages aux Agents         Paramétrage       Gérer les Capits       Messages aux Agents         Suivi des accès       Gérer les Comptes Monteur       Messages aux Agents         Comptes Jal.       Gérer les comptes Monteur       Actions spécifiques         Comptes Jal.       Comptes Lattratis de uplications       Actions annexes         Comptes Lattratis de uplication       Comptes Lattratis de uplication       Actions annexes         Pointisteurs de uplication       Comptes Lattratis de uplication       Actions annexes         Publication des Données essentielles des marches conclus       Messages aux Agents       Messages aux Agents | Administration                                                                                                    |                                                                                                    |                                   |                                                                                                    |
| Entité publique     Service     Newsletter       Catégories de MAPA     Gerer les Services     Messages aux Agents       Parametrage des productions     Gerer les Apants     Suivi des accès       Comptes JAL     Gerer les comptes Monitour     Suivi des accès       Suivi des accès     Gerer les comptes Monitour     Actions spécifiques       Comptes JAL     Gerer les comptes Monitour     Actions annexes       Comptes JAL     Comptes Leitrates de publication     Actions annexes       Comptes JAL     Comptes JAL     Comptes JAL       Comptes JAL     Comptes JAL     Comptes JAL       Comptes JAL     Comptes Gentrates de publication     Actions annexes       Cate les de chilfrement     Publication des sentitelles des marches conclus                                                           | Paramétrage                                                                                                    |                                                                                                    |                                   | Administration Métier                                                                                                    |
|                                                                                                    | Entité publique<br>Catégories de MAPA<br>Paramétrage des procédures<br>Regles de volidation<br>Comptes JAL<br>Suivr des accès | Service<br>Gérer les Services<br>Gérer les Apents<br>Gérer les Hobilitations<br>Gérer les comptes BOAMP<br>Gérer les comptes BOAMP<br>Gérer les comptes Moniteur<br>Comptes JAL<br>Comptes JAL<br>Comptes JAL<br>Comptes de La Comptes<br>Cesta de Catroles de Publicite<br>Cése de catrifiement<br>Fournitsseurs de documents | Newsletter<br>Messages aux Agents | Actions spécifiques<br>Talechorger les pils refusés<br>Supprimer les pils refusés<br>Actions annexes<br>Publication des Donnée essentielles des<br>marchés conclus |

Si vous avez le message Mon Assistant Marchés Publics – HORS LIGNE

Etat de Mon Assistant Marchés Publics : Hors ligne <u>Cette functionnallé nécessite</u> l'installation et l'exécution sur votre poste de l'application Mon Assistant Marchés Publics. <u>Afficher plus d'informations</u>

MEGALIS BRETAGNE MEGALIS

| O Autre Service                                         | MEGALIS BRETAGNE - MEGALIS BRETAGNE                                                        |                      |          |                                                                                                    |
|---------------------------------------------------------|--------------------------------------------------------------------------------------------|----------------------|----------|----------------------------------------------------------------------------------------------------|
| Gestion des bi-clés                                     | personnels                                                                                 |                      |          |                                                                                                    |
| Voici la liste des bi-clé                               | personnels pouvant être utilisés pour le chiffrement des enveloppes :                      |                      |          |                                                                                                    |
| Nom du bi clé                                           | Champ CN                                                                                   | Date d'expiration    | Modifier | Supprimer                                                                                                    |
| PRM e-mégalis                                           | PRM E-MEGALIS                                                                              | 24/02/2012 14:35 GMT |          | ( the second second sec |
| + Ajouter un bi-clé                                     |                                                                                            |                      |          |                                                                                                    |
| <b>Gestion des bi-clés</b><br>/oici la liste des bi-clé | de secours<br>s de secours qui sont systématiquement utilisés pour le chiffrement des enve | loppes :             |          |                                                                                                    |
| Nom du bi clé                                           | Champ CN                                                                                   | Date d'expiration    | Modifier | Supprimer                                                                                                    |
| Clé de secours                                          | CLE SECOURS E-MEGALIS                                                                      | 24/02/2012 14:35 GMT |          | ( î )                                                                                                    |
|                                                         |                                                                                            |                      |          |                                                                                                    |

Ce message indique que le module « Mon Assistant Marchés Publics » est hors ligne, c'est-à-dire :

- Soit, vous n'avez pas téléchargé le module, dans ce cas, vous pouvez cliquer sur «Afficher plus d'informations » et le télécharger » (lien aussi disponible en introduction « Pré-requis » de ce tutoriel);
- Soit vous n'avez tout simplement pas lancé l'application, dans ce cas, il vous suffit de l'ouvrir depuis votre poste en double cliquant sur le fichier que vous avez téléchargé.

Astuce : pour que le module s'ouvre automatiquement à chaque connexion, vous pouvez faire un clic droit sur le logo du module, puis cliquer sur «Lancer à la connexion » :

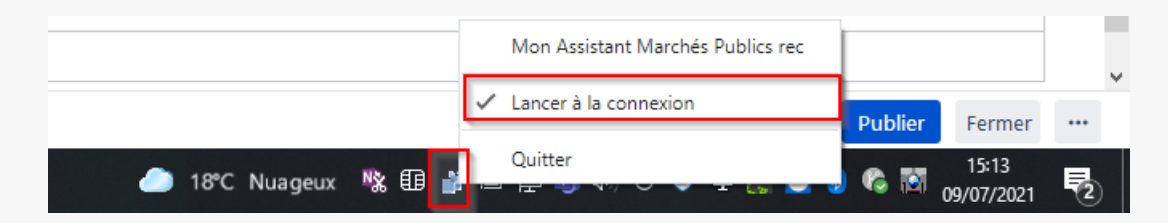

## Si vous avez le message Mon Assistant Marchés Publics – EN LIGNE

Lorsque le module « Mon Assistant Marchés publics » est lancé sur votre poste de travail, son état se modifie et passe en « En ligne ». Vous pouvez alors cliquer sur « Ajouter un bi-clé » (1) :

| Administrer un Ser                                          | vice                                                                                               |                                                |          |          |
|-------------------------------------------------------------|----------------------------------------------------------------------------------------------------|------------------------------------------------|----------|----------|
| Mon Service :                                               | MEGALIS BRETAGNE - MEGALIS BRETAGNE                                                                |                                                |          |          |
| O Autre Service                                             | MEGALIS BRETAGNE - MEGALIS BRETAGNE                                                                | ~                                              | OK       |          |
| Gestion des bi-clés                                         | personnels                                                                                         |                                                |          |          |
| Voici la liste des bi-clé                                   | s personnels pouvant être utilisés pour le chiffrement des enveloppes                              |                                                |          |          |
| Voici la liste des bi-clé<br>Nom du bi clé                  | s personnels pouvant être utilisés pour le chiffrement des enveloppes<br>Champ CN                  | :<br>Date d'expiration                         | Modifier | Supprime |
| Voici la liste des bi-clé<br>Nom du bi clé<br>PRM e-mégalis | s personnels pouvant être utilisés pour le chiffrement des enveloppes<br>Champ CN<br>PRM E-MEGALIS | :<br>Date d'expiration<br>24/02/2012 14:35 GMT | Modifier | Supprime |

| Nom du bi clé       | Champ CN              | Date d'expiration    | Modifier Supprimer |
|---------------------|-----------------------|----------------------|--------------------|
| Clé de secours      | CLE SECOURS E-MEGALIS | 24/02/2012 14:35 GMT | 2                  |
| + Ajouter un bi-clé |                       |                      |                    |
|                     |                       |                      |                    |
|                     |                       |                      |                    |
|                     |                       |                      |                    |
|                     |                       |                      |                    |

Cas d'usage 1 : Vous souhaitez générer un bi-clé sur la base d'un certificat existant et présent dans le magasin de certificats de votre système d'exploitation

Après avoir saisi le nom de la clé de chiffrementtel qu'elle apparaitra dans la salle des marchés, sélectionnez le mode de génération « Générer la clé de chiffrement sur la base d'un certificat existant et présent dans votre magasin de certificats » :

| ut d'une clé de ch<br>le génération et d'import d  | iffrement<br>une nouvelle dè de chiffrement                                                                                                    |
|----------------------------------------------------|----------------------------------------------------------------------------------------------------|
|                                                    | 0 0 0                                                                                                    |
|                                                    | Caractéristiques de la clé de chiffrement à générer                                                                                                    |
| IDENTIFICATION                                     | N DE LA CLÊ DE CHIFFREMENT                                                                                                    |
| 0                                                  | Le nom de la clé de chiffrement doit faire référence à la personne qui en est le titulaire ou à son type d'utilisation.<br>Par exemple : "Prénom Nom" pour une affectation personnelle ou "Fonction" pour une affectation à un groupe. |
| Nom de la clé de cl<br>Jean DUPONT                 | affrement                                                                                                    |
| Définir com                                        | me clé de chiffrement de secours (affectée automatiquement au chiffrement des plis)                                                                                                    |
| <ul> <li>Générer la</li> <li>Générer la</li> </ul> | clé de chiffrement sur la base d'un certificat existant et présent dans votre magasin de certificats<br>clé de chiffrement sur la base d'un certificat serveur                                                                         |
| Veuillez sélectionr                                | er le certificat électronique sur lequel la génération de la clé de chiffrement doit se baser :                                                                                                    |
|                                                    | Certificat(s) disponible(s)                                                                                                    |
|                                                    | BI_CLE_ATEXO_20209206<br>Emetteur: Reims MPE<br>Date d'expiration : 05/02/2022                                                                                                    |
|                                                    | ADO 2021 07 01<br>Emetteur : Mon assistant marchés publics<br>Date d'expiration : 01/07/2023                                                                                                    |
|                                                    |                                                                                                    |
|                                                    | GÉNÉRER LA CLÉ DE CHIFFREMENT                                                                                                    |

Vous avez ensuite la **possibilité de sélectionner dans une liste le certificat installé sur le poste**que vous souhaitez utiliser.

Au clic sur Générer la clé de chiffrement, la clé publique du certificat est récupérée et enregistrée dans la salle des marchés.

Pour les plis chiffrés via cette clé de chiffrement, seule la clé privée du certificat sélectionnée lors de l'ajout du bi-clé permettra le déchiffrement.

Cas d'usage 2 : Vous souhaitez générer un bi-clé sur la base d'un certificat serveur Après avoir saisi le nom de la clé de chiffrement tel qu'elle apparaitra dans la salle des marchés, sélectionnez le mode de génération « **Générer la clé de chiffrement sur la base d'un certificat serveur**» :

|                                 | 0 0 0                                                                                                    |
|---------------------------------|----------------------------------------------------------------------------------------------------|
|                                 | Caractéristiques de la clé de chiffrement à générer                                                                                                    |
| DENTIFICAT                      | ION DE LA CLÊ DE CHIFFREMENT                                                                                                    |
| 0                               | Le nom de la clé de chiffrement doit faire référence à la personne qui en est le titulaire ou à son type d'utilisation.<br>Par exemple : "Prénom Nom" pour une affectation personnelle ou "Fonction" pour une affectation à un groupe. |
| Nom de la clè d<br>Jean DUPC    | le chiffrement<br>INT                                                                                                    |
| 🗋 Définir c                     | omme clé de chiffrement de secours (affectée automatiquement au chiffrement des plis)                                                                                                    |
| ODE DE GÉ<br>Générer<br>Générer | NÉRATION DE LA CLÉ DE CHIFFREMENT<br>la clé de chiffrement sur la base d'un certificat existant et présent dans votre magasin de certificats<br>la clé de chiffrement sur la base d'un certificat serveur                              |
| 0                               | Après génération de la clé de chiffrement, le certificat faisant office de clé de déchiffrement associée sera automatiquement enregistré dans votre magasin de certificats.                                                            |
| /euillez rensei                 | gner les informations suivantes, nécessaires à l'import dans votre magasin de certificats du certificat faisant office de clé de déchiffrement associée :                                                                              |
|                                 |                                                                                                    |
| MSCAPI                          |                                                                                                    |

**Renseignez ensuite le nom du certificat** tel qu'il apparaitra dans le magasin de certificats de votre système d'exploitation.

Au clic sur Générer la clé de chiffrement:

- La clé de déchiffrement (clé privée) est générée par le serveur, et ajoutée dans le magasin de certificats du système d'exploitation ;
- La clé de chiffrement (clé publique) est générée par le serveur, et enregistrée dans la salle des marchés.

Pour les plis chiffrés via cette clé de chiffrement, seule la clé privée du certificat insérée dans le magasin par Mon Assistant Marchés Publics permettra le déchiffrement.